2023级研究生新生网上身份核验操作手册

一、上传个人近期照片

完成时间:9月6日前

#### 操作步骤:

**第一步:**登录东华大学迎新系统(http://fresh.dhu.edu.cn/); **第二步:**点击"信息填写-个人信息-最近照片"上传本人最近的照片。

注意上传的照片要求为:

▶ 正面免冠彩色头像,不得对人像进行技术处理(严禁PS);

▶ 文件规格至少为宽480像素\*高640像素,分辨率300dpi。

|                                                    | < 个人信息 补充保险               | 最 报到登记        | 服装尺寸登记         | 意向调查      | 宿舍信息      | 火车票优 〉            |
|----------------------------------------------------|---------------------------|---------------|----------------|-----------|-----------|-------------------|
| 上 <b>[2 石] / 石 仁</b><br>正面免冠彩色头像,不得对人像进行技术处理(严禁PS) | ;文件规格为竞480像素*高640像素,分辨率30 | 0dpi,24位真彩色,应 | 符合JPEG标准,压缩品质系 | 数不低于60,压缩 | 后文件大小一般在2 | OK至40K,文件扩展名为JPG。 |
| 信息填写                                               | *最近照片:                    |               | 录取时            | 照片:       |           |                   |
| 开学事项                                               | 学号:                       |               | 录取通知           | 书号:       |           |                   |

二、新生身份核实

完成时间:9月6日8:00 "2023掌上迎新"开放"新生认证"模块。新生需 在9月6-7日进校报到前完成个人身份核实。9月6日前进行过身份核实的新生需 重新进行身份核实。

操作步骤:

**第一步:** 手机打开东华大学企业微信,在底部导航栏工作台页面的"2023 掌上迎新"中,点击"新生认证"。

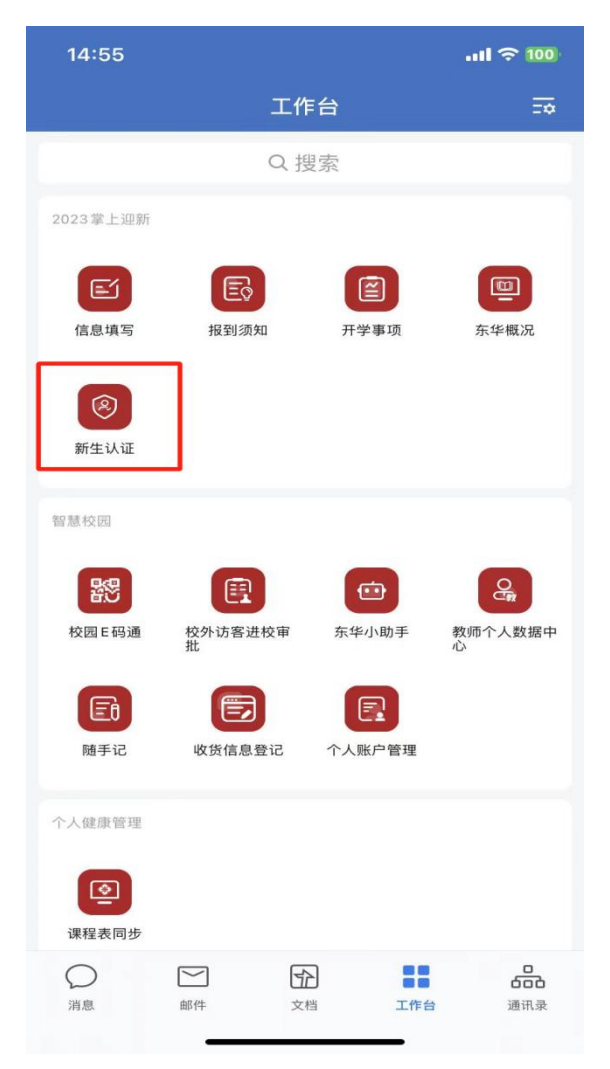

第二步:进入迎新系统身份核实页面后,点击"身份核实"。

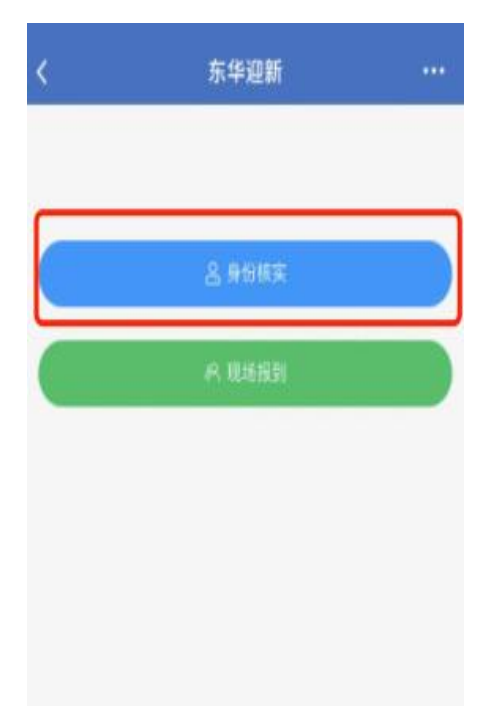

第三步: 输入身份信息

学生需完成中文名、证件类型、证件号码信息录入。证件类型分为:身份证、 外籍国内居住证、港澳台居民身份证三种类型。新生录入的信息错误或者不在东 华大学本年度录取名单中时,系统自动退出。

| <     | 身份信息 |         |
|-------|------|---------|
| *中文名  |      |         |
| *证件类型 |      | 居民身份证 > |
| *证件号码 |      |         |
|       |      |         |
|       |      |         |
|       |      |         |
|       |      |         |
|       |      |         |
|       |      |         |
|       |      |         |
|       |      |         |
|       | ¥₽   |         |

#### 第四步:人脸比对

人脸比对时系统将采集拍摄个人照片,该照片用于新生入学资格审核认证, 如果核验无法通过,可能影响注册学籍,请务必按照要求拍照。操作时请务必 确认由本人亲自操作,要求着装整洁,勿赤膊,勿化浓妆,确保拍摄本人正面 清晰照片。所有新生需按照以下注意事项和图示要求完成人脸比对。

人脸比对注意事项:

▶ 确认拍照背景无杂乱物体,背景色为纯色;

▶ 保持光线正常,请勿过度曝光或背光识别;

▶ 保持面部整洁,请勿戴口罩、帽子,勿用刘海遮住额头;

▶ 将人像置于提示框内,端正姿势,正视摄像头,请勿移出镜头外, 手机对准肩部以上位置; ▶ 保持姿势不动,请勿手部托住脸部或捂脸。等待识别完成,并且识别过程中请勿切换页面。

# 人脸比对图像事例:

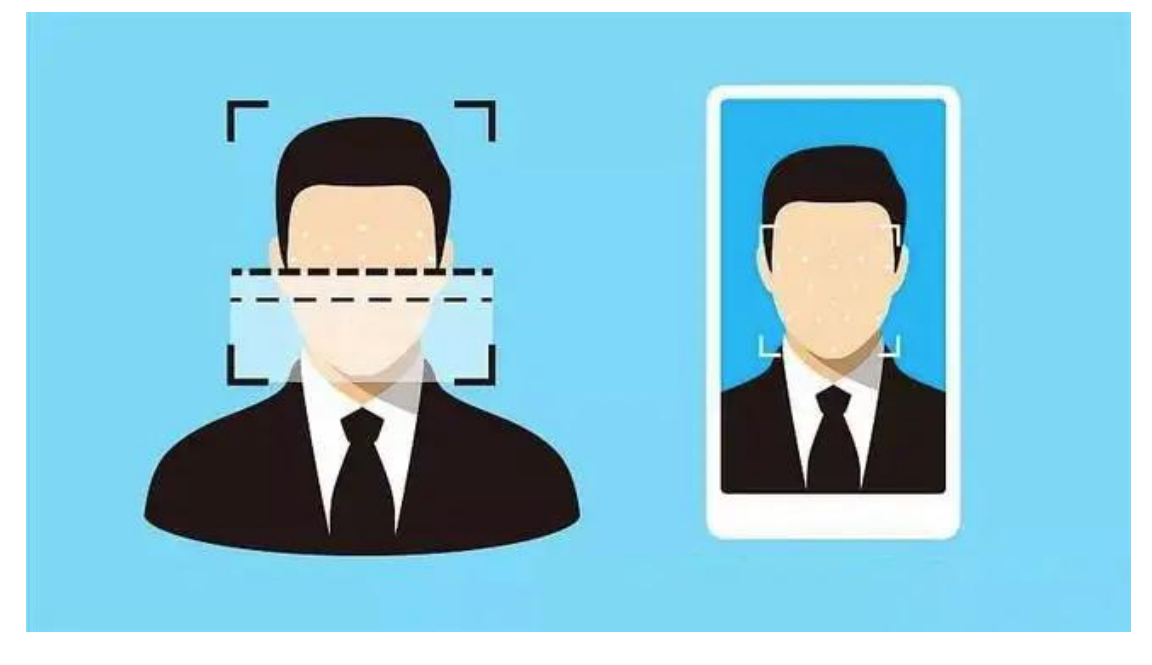

## 第五步:本人签名

完成人脸比对比对后,进入签名页, 学生在页面输入本人签名,点击确定。

|       | $\odot$        |
|-------|----------------|
| 10.02 | 恭喜怨,通过人脸认证     |
| 816   |                |
| 证件号码  |                |
| 备注    | 请您在报备当天出示该凭证信息 |
|       |                |
| •     |                |
| >     |                |
| 2     |                |

所有新生报到均需通过身份核验。新生身份核验的操作次数为3次,超过3

次仍未完成人脸比对的,需在现场与负责老师陈述原因,学院解冻后再进行核验。

### 三、新生现场报到

第一步:打开企业微信"2023掌上迎新-新生认证-现场报到"扫描学院负责 报到老师的二维码进行报到。

第二步:查验身份证、录取通知书以及学历或学位证明材料。

第三步:领取报到资料。

| 迎新系统   |  |
|--------|--|
| 吕 身份核实 |  |
| 癶 现场报到 |  |
|        |  |
|        |  |
|        |  |

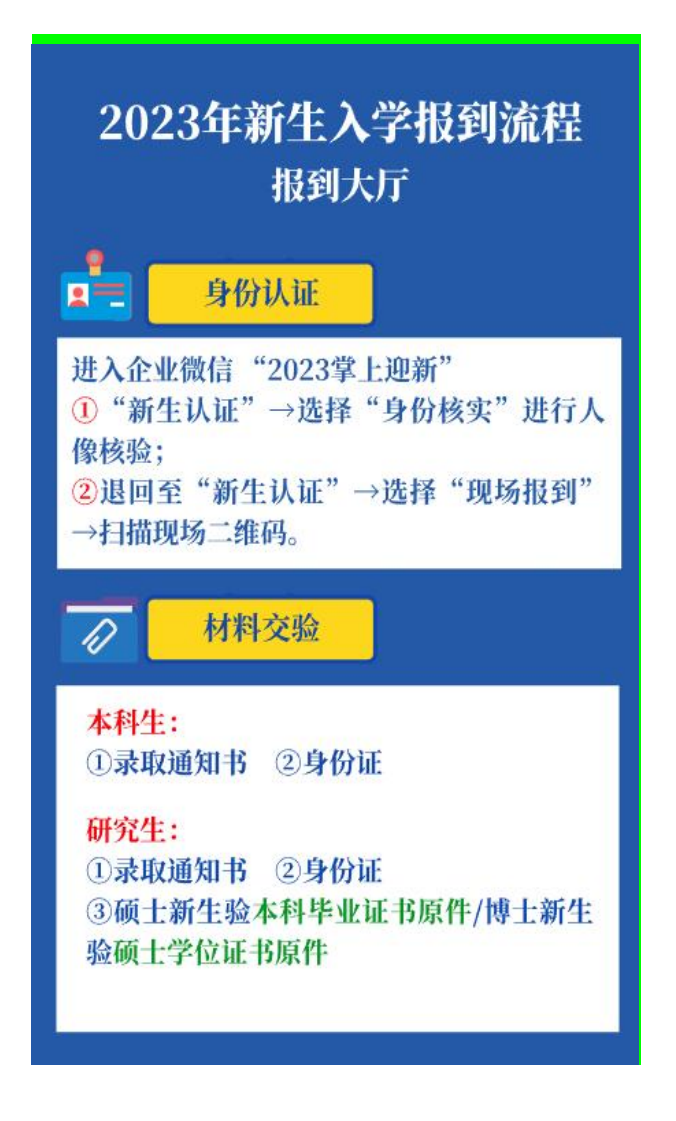

提示:

东华大学信息办服务 QQ 群: 1038907357,如遇身份核验问题或校园一卡通 等问题可进群咨询。

东华大学研究生招生办公室

2023年8月31日